# Using Patient Portals for immunization series completion in eClinicalWorks EHR

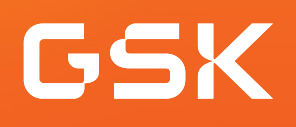

# Using Patient Portals to ensure patients receive all recommended doses of a GSK immunization

Helping ensure patients receive all doses in an immunization series

When providers have patients for whom an immunization with multiple doses in a series has been ordered, they may encounter situations where patients are delayed in receiving or have not received the subsequent doses in the series. To help ensure patients receive all the required doses, it is paramount for providers to reinforce the importance of completing the recommended dosing regimen.

### Benefits of the Patient Portal for immunization series completion

The Patient Portal can be used to remind patients that they are due or overdue for recommended immunizations or immunization doses. The Patient Portal can also be used to keep the patient's health record updated with immunizations received outside of the practice; for example, at a pharmacy. Use of the Patient Portal may improve health care quality, such as by increasing immunization rates.

### Considerations

- Not all patients are enrolled to use the Patient Portal
- All features of the Patient Portal may not have been activated at the practice

If you have further technical questions, consult your internal or external EHR support resources. This guide provides a highlevel overview of how to use the eClinicalWorks EHR Patient Portal to create patient reminders for immunization series completion, as well as how to enable communication to the provider about immunizations received outside the practice. This overview is designed to provide guidance for you, your practice's EHR champion, or IT staff.

Please note that this guide was created based upon eClinicalWorks EHR version 11. Screens and features may change as new software versions are released.

This guide is for informational purposes only and is not intended to replace detailed instructions provided to you by your internal or external EHR support resources. The information in this guide is subject to change without notice. GSK makes no claims or warranties about the applicability or appropriateness of this information.

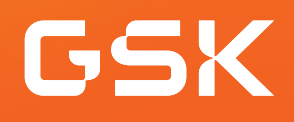

## Using Immunization Registry Reports and e-Messages in eClinicalWorks EHR Patient Portal

eClinicalWorks EHR provides a multi-aspect feature called the **Patient Portal** to enable secure patient interaction. A **Registry Report** can be used to send **e-Messages**, based on specific criteria, to the patient.

When creating **e-Messages** for patients, consider advising them how to share information with you (ie, call the practice, or message a particular provider with details).

### How to send an e-Message to the patient

The example below illustrates the steps needed for a two-dose immunization where the second dose is due or overdue.

- Select the **Registry** button
- Select the **Demographics** tab
- Select appropriate Age Range, then select Web Enabled from the dropdown
- As desired, from the Encounters tab, select an appropriate date range, and select Run New

| Registry          |             |              |             |        |          |       |                |          |                                                 |           |        |      |
|-------------------|-------------|--------------|-------------|--------|----------|-------|----------------|----------|-------------------------------------------------|-----------|--------|------|
| Demographics      | Vitals      | Labs / D     | I / Proc.   | ICD    | CPT      | Rx    | Chief Complai  | nts      | Medical History                                 | Imm/T.inj | Encoun | ters |
| Age Range 👻       | From        | — То         | <b>N</b>    | 1      |          |       | Select         | All      | 1                                               |           | •      |      |
| Zip Code          | Both        |              |             |        |          | •     | Ren Provider - | We<br>No | eb Enabled<br>on Web Enabled                    |           |        |      |
| DOB (Actual) 👻    | 02/05/2     | 2023 🔻       | 02/05/20    | 23     |          | •     |                | Pr<br>Pr | eferred Method: Text<br>eferred Method: Voice   |           |        |      |
| Note: The Registr | y will only | y return res | ults for pa | tients | with end | count | ers. 👔         | Pr<br>Pr | eferred Method: Letter<br>eferred Method: EMail |           |        |      |

- Select the **Imm/T.Inj** tab
- Select appropriate criteria to identify patients who will receive the message via the portal, such as the **Immunization Name, Date Range,** and set **Number of Shots to ≥ 2** and select **Run Subset (Not)**
- The list of patients matching the criteria displays; every patient is selected by default
- Select Send e-Message
- The list of patients matching the criteria displays; every patient is selected by default
- From the options at the bottom of the screen, select Messenger

| Regist           | ry                                                                                                    |                                  |                      |                      |           |                            |            |            |                         |                   |                     |         |           |
|------------------|----------------------------------------------------------------------------------------------------|----------------------------------|----------------------|----------------------|-----------|----------------------------|------------|------------|-------------------------|-------------------|---------------------|---------|-----------|
| Demogra          | aphics Vital                                                                                                    | s Labs / DI / Proc.              | ICD CPT              | Rx Chief C           | omplaints | Medical History            | Imm/T.inj  | Encounters | Structured Data Reports | Saved Reports     | Referrals           | Reports | Allergies |
| Na<br>Lot N      | Names •          Result Date Range         02/05/2023         •         To         02/05/2023         •           Lot Number         •         •         •         •         •         •         •         •         •         •         •         •         •         •         •         •         •         •         •         •         •         •         •         •         •         •         •         •         •         •         •         •         •         •         •         •         •         •         •         •         •         •         •         •         •         •         •         •         •         •         •         •         •         •         •         •         •         •         •         •         •         •         •         •         •         •         •         •         •         •         •         •         •         •         •         •         •         •         •         •         •         •         •         •         •         •         •         •         •         •         •         •         •         • |                                  |                      |                      |           |                            |            |            |                         |                   |                     |         |           |
| Note: The        | Registry will o                                                                                                    | nly return results for pa        | atients with en      | icounters. 👔         |           |                            |            |            | Save Queries Ru         | n Subset (NOT)    | Run Subset          | Ru      | n New     |
| Clear Sear       | ch Copy                                                                                                    | Release Lock                     | Analyze Data         | Exclude from Sea     | arch 🔻 B  | Bulk Inactivate/Activate F | Patients 👻 |            |                         |                   |                     |         |           |
| <b>Z</b>         | Patient Name                                                                                                    | DOB                              | Sex                  | Age                  | Tel. No.  |                            |            |            | Acc #                   |                   |                     |         |           |
| V<br>V<br>V<br>V | Doe, Jane<br>Smith, Mary<br>Jones, Mike                                                                                                    | 08/12/19<br>10/28/19<br>01/04/19 | 44 F<br>55 F<br>55 M | 78 Y<br>62 Y<br>62 Y |           |                            |            |            |                         |                   |                     |         |           |
| Letter           | ▼ Run L                                                                                                    | etter Flowsheet                  | Patient Hub          | New Appointment      | Messenger | 1                          |            |            | No. of Result 100       | ▼ Total Counts: 0 | <pre>Prev Pag</pre> | ge 1 of | 1 Next >  |

- Compose message to be sent to the patient via the **Patient Portal**
- Select Send

| Portal eMsg                                                                                                    |                                                                        |  |  |  |  |  |  |  |
|----------------------------------------------------------------------------------------------------|------------------------------------------------------------------------|--|--|--|--|--|--|--|
| From                                                                                                    |                                                                        |  |  |  |  |  |  |  |
| То                                                                                                    |                                                                        |  |  |  |  |  |  |  |
| Subject Produ                                                                                                    | Subject Product X Second Dose Reminder                                 |  |  |  |  |  |  |  |
| Preventive / Follow-up Care Message                                                                                                    |                                                                        |  |  |  |  |  |  |  |
| Templates -                                                                                                    | ┌─ Templates                                                           |  |  |  |  |  |  |  |
| Load                                                                                                    | Save Save As                                                           |  |  |  |  |  |  |  |
| × D 🖩                                                                                                    | B I U F T T                                                            |  |  |  |  |  |  |  |
| We are writi<br>dose of Proc                                                                                                    | ng to let you know that you are due or overdue for your second duct X. |  |  |  |  |  |  |  |
| If you received your second dose of Product X outside of our practice, for example at a pharmacy, please reply to this message stating the date of the immunization and the pharmacy name. |                                                                        |  |  |  |  |  |  |  |
|                                                                                                    | Send Cancel                                                            |  |  |  |  |  |  |  |

GSK

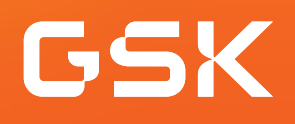

### Updating patient immunization information on the portal

The eClinicalWorks EHR **Patient Portal** functionality enables patients to update their demographic, and HIPAA information (permission for others to access or view patient clinical information). Clinical information updates must be done by the practice.

Patients can message providers with details of immunizations given elsewhere; for example, a pharmacy.

| Our pa                                                                                                    | ationt portal is a safe                                      | e and secure way to communicate with y       |                                                                                                    |                                                          |
|----------------------------------------------------------------------------------------------------|--------------------------------------------------------------|----------------------------------------------|----------------------------------------------------------------------------------------------------|----------------------------------------------------------|
| The nationt portal is d                                                                                                    | lesigned for you, the                                        | e and secure way to communicate with y       | en you connected to your physicians                                                                            |                                                          |
| The patient portains o                                                                                                    | and allow                                                    | y you to take an active part in your health  | icare                                                                                                    |                                                          |
|                                                                                                    |                                                              |                                              |                                                                                                    |                                                          |
|                                                                                                    | Click h                                                      | ere to access a map of our clinic location   | ns.                                                                                                    |                                                          |
| lf vou                                                                                                    | have any questions                                           | s regarding the Patient Portal, click here   | to send us an email.                                                                                           |                                                          |
|                                                                                                    |                                                              |                                              |                                                                                                    |                                                          |
|                                                                                                    | Should you need                                              | l immediate medical attention, please        | contact 911.                                                                                                   |                                                          |
|                                                                                                    |                                                              |                                              |                                                                                                    |                                                          |
|                                                                                                    |                                                              |                                              |                                                                                                    |                                                          |
|                                                                                                    |                                                              |                                              |                                                                                                    |                                                          |
|                                                                                                    |                                                              |                                              |                                                                                                    |                                                          |
|                                                                                                    |                                                              | =                                            |                                                                                                    |                                                          |
| Messages (5)                                                                                                    |                                                              | • Current Medicaton                          | Ar Latest Lab Resu                                                                                             | ılts                                                     |
| Messages (5)                                                                                                    | Date:                                                        | • Current Medicaton                          | Latest Lab Resu                                                                                                | Ilts<br>Date                                             |
| Messages (5) Subject: Product X Second Dose Reminder                                                                             | <b>Date:</b><br>01/15/21                                     | Current Medicaton                            | Latest Lab Results Lab:                                                                                        | Ilts<br>Date<br>01/18/2                                  |
| Messages (5)<br>Subject:<br>Product X Second Dose Reminder<br>Free Seminar for Women                                             | <b>Date:</b><br>01/15/21<br>06/09/21                         | Current Medicaton Lisinopril Smg once-daily  | Latest Lab Result<br>Lab:<br>RAD CHEST 2 VIEWS<br>RAD CHEST 4 OR MOR                                           | IIts<br>Date<br>01/18/2<br>08/16/11                      |
| Messages (5)<br>Subject:<br>Product X Second Dose Reminder<br>Free Seminar for Women<br>Drthopedic Clinic is Moving              | Date:<br>01/15/21<br>06/09/21<br>06/09/21                    | Current Medicaton  Lisinopril Smg once-daily | Latest Lab Resu<br>Lab:<br>RAD CHEST 2 VIEWS<br>RAD CHEST 4 OR MOR<br>CBC (INCLUDES DIFF                       | Ilts<br>Date<br>01/18/2<br>08/16/1<br>02/12/1            |
| Messages (5)<br>Subject:<br>Product X Second Dose Reminder<br>Free Seminar for Women<br>Orthopedic Clinic is Moving<br>RE: Phone | Date:<br>01/15/21<br>06/09/21<br>06/09/21<br>04/06/21        | Current Medicaton                            | Latest Lab Resu<br>Lab:<br>RAD CHEST 2 VIEWS<br>RAD CHEST 4 OR MOR<br>CBC (INCLUDES DIFF<br>SEROTONIN SERUM (S | <b>Jits</b><br>01/18/2<br>08/16/1<br>02/12/1<br>01/09/13 |
| Messages (5)<br>Subject:<br>Product X Second Dose Reminder<br>Free Seminar for Women<br>Orthopedic Clinic is Moving<br>RE: Phone | <b>Date:</b><br>01/15/21<br>06/09/21<br>06/09/21<br>04/06/21 | Current Medicaton Lisinopril Smg once-daily  | Latest Lab Resu<br>Lab:<br>RAD CHEST 2 VIEWS<br>RAD CHEST 4 OR MOR<br>CBC (INCLUDES DIFF<br>SEROTONIN SERUM (S | <b>Jits</b><br>01/18/2<br>08/16/1<br>02/12/1<br>01/09/1  |

# Using Patient Portals for immunization series completion in eClinicalWorks EHR

The patient can open the **Patient Portal** secure message from the **Messages** Section, then:

- Select **Reply** and enter the pharmacy name and date for second dose of Product X received
- Select Submit to transmit the message to the practice

| Powered by eClinicalWorks | Reply                         |                           |        |        |
|---------------------------|-------------------------------|---------------------------|--------|--------|
| EXPAND ALL                | To<br>Subject:                | Portal Message Administra | tor    |        |
| Dashboard                 | Re: Product X Second Dose Rem | iinder                    |        |        |
| Medical records           | Message:                      |                           |        |        |
| My Account                | Pharmacy X<br>Date 1/12/2021  |                           |        | •      |
| Messages                  |                               |                           |        |        |
| Inbox<br>Refill Requests  |                               |                           |        |        |
| Ask a Question            |                               |                           |        | _      |
| Appointments              | To:                           |                           |        | -      |
| Education                 |                               | [                         | Submit | Cancel |
|                           |                               |                           |        |        |
|                           |                               |                           |        |        |

- The Practice receives the patient's reply in the Telephone/Web Encounters tab

| Telep    | hone/Web Er | ncounters                       | Open Addressed | All     | All Open (All Dates)      |
|----------|-------------|---------------------------------|----------------|---------|---------------------------|
| Provider | All         | <ul> <li>Assigned to</li> </ul> | ▼ Facili       | y –     | All 💌                     |
| w 🔒      | Ref#        | Date                            | Patient Name   | Provide | er Reason                 |
|          | 1043037     | 01/15/2020                      | test patient 1 |         | Re: Product X Second Dose |

- Product X second dose information is transcribed by office staff to the eClinicalWorks EHR, and the patient's immunization history is updated in the patient's chart

All trademarks are the property of their respective owners.

GSK